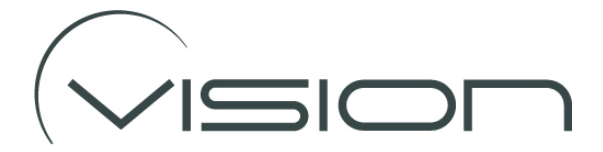

## Connecting and Calibrating a Vulnerable Road User Detection Camera

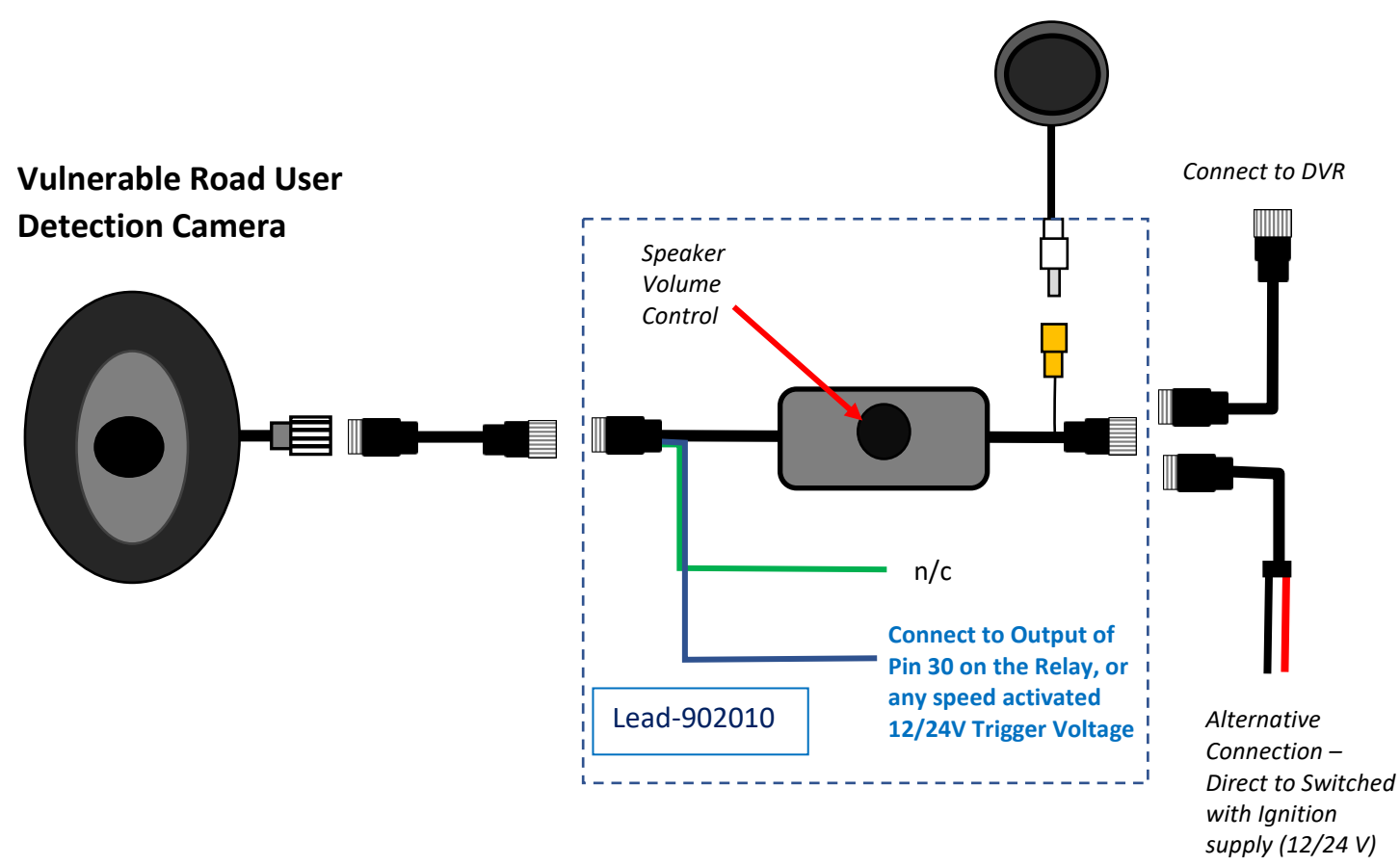

## Connect a Wi-Fi Dongle to enable calibration of the VRUD Camera

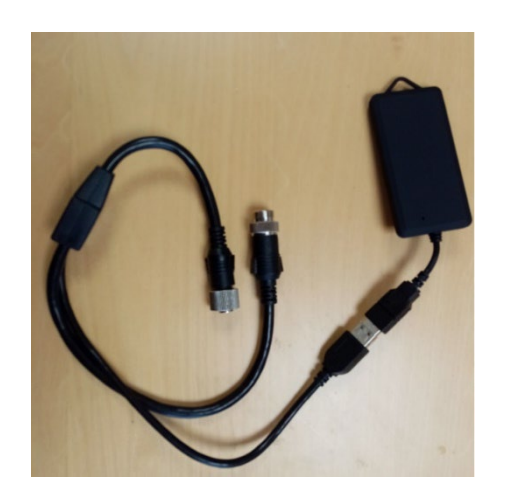

To calibrate and configure the VRUD Camera a Wi-Fi dongle has to be inserted in-line with the camera.

A single dongle can be moved between different cameras and can be connected and disconnected to the cameras as and when required.

When installing a system consideration for connecting the Wi-Fi dongle must be made when running wiring and positioning connectors.

## **CALIBRATING AND CONFIGURING A VRUD CAMERA**

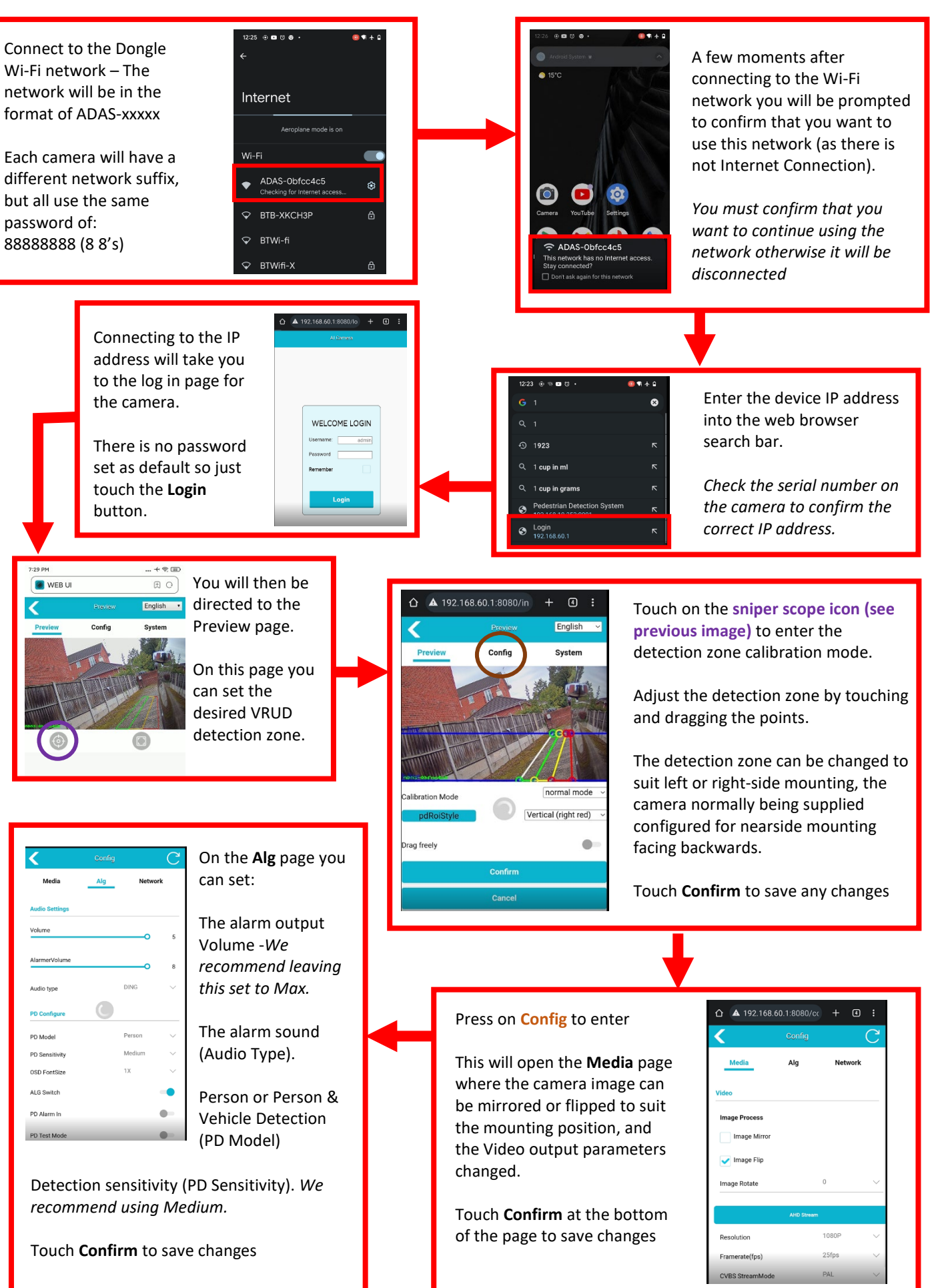